# CALC2QIF Conversion de données OpenOffice au format QIF

**CALC2QIF** est la version OpenOffice de XL2QIF. C'est une macro Calc (le tableur d'OpenOffice) permettant de convertir des données au format QIF, format qui est utilisé pour importer des transactions dans Money, Quicken, GNUCash....

**CALC2QIF** est optimisée pour les conversions récurrentes, elle gère également différents formats de date (US, Europe, avant/après 2000).

# Installation

L'installation va copier la bibliothèque CALC2QIF dans le répertoire standard pour les bibliothèques Openoffice sur votre PC et créer un menu *CALC2QIF* qui vous permet de générer un fichier QIF (*Convertir données au format QIF*) ou d'importer un fichier QIF (*Importer données au format QIF*).

Note: l'installation de CALC2QIF nécessite la version 1.1.0 ou plus d'OpenOffice.org.

Ouvrez le fichier calc2qif.sxc, cliquez sur le bouton **Installer CALC2QIF** puis choisissez le type d'accès au menu *CALC2QIF*:

 Soit par une entrée «CALC2QIF» dans le menu principal, à gauche de l'entrée Fenêtre

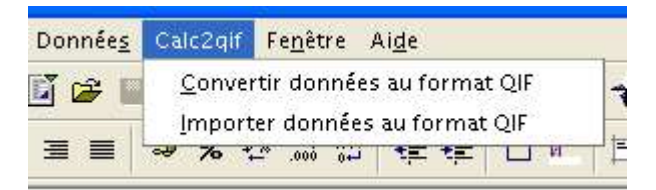

• Soit par une entrée «CALC2QIF» dans le menu Outils > Add-ons. Par défaut, l'entrée *Add-ons* n'apparaît que si au moins un addon utilise cette possibilité, et elle ouvre un sous-menu avec une entrée par addon.

| Paramétrage du filtre ⊻ML |                  |   |
|---------------------------|------------------|---|
| <u>A</u> daptation        |                  |   |
| Opt <u>i</u> ons          |                  |   |
| 💫 Add-ons 🔸               | <u>C</u> alc2qif | • |

Simultanément, une icône *Add-ons* apparaît dans la barre d'outils, qui ouvre le même sous-menu.

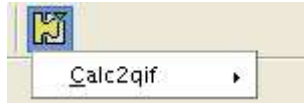

• Soit installer directement les commandes dans l'entrée Add-ons.

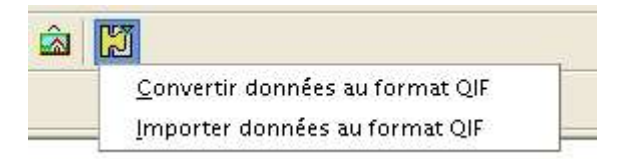

Ensuite pour terminer l'installation fermez tous les documents OpenOffice y compris le Démarrage rapide sous Windows (icône dans la barre des tâches):

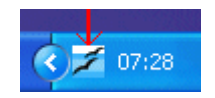

Ceci est nécessaire pour que le menu apparaisse.

Puis ouvrez le fichier Calc où se trouvent les données à convertir.

## Désinstallation

Pour désinstaller CALC2QIF, Ouvrez le fichier calc2qif.sxc, cliquez sur le bouton **Désinstaller CALC2QIF**, puis fermez tous les documents OpenOffice y compris le Démarrage rapide sous Windows (icône dans la barre des tâches)

# Convertir données au format QIF

La figure ci-dessous montre la fenêtre de commande de **CALC2QIF** et les paramètres que vous pouvez modifier:

| CALC2QIF - Con                                                                                                    | vertisseur Cal                                                                                                    | c vers QIF - V1.0                                                                                         |                                                                                                    |
|----------------------------------------------------------------------------------------------------|----------------------------------------------------------------------------------------------------|----------------------------------------------------------------------------------------------------|----------------------------------------------------------------------------------------------------|
| Fichier QIF de<br>destination:                                                                                                    | Documents and                                                                                                    | I Settings \Mes docum                                                                                     | ents\essai.qif <mark>Parco<u>u</u>rir</mark>                                                                                                    |
| Données à convertir:                                                                                                    | Feuille1.A9:C12                                                                                                    |                                                                                                    |                                                                                                    |
| Champs utilisé                                                                                                    | s dans les donn<br>pération  <br> <br> <br> <br> <br> <br> <br> <br> <br> <br> <br> <br> <br> <br> <br> <br> <br> <br> | ées à convertir<br>Catégorie<br>Sous-Catégorie<br>Montant<br>Dé <u>b</u> it<br>Créd <u>i</u> t<br>Ignorer | Options<br>Type de compte:<br>Bancaire<br>Format des Dates:<br>JJ/MM/AAAA<br>Traitements spécifiques:<br>Aucun<br>Débit/Crédit séparés<br>Inverser les montants |
| Ordre des char<br><date> <mon< td=""><td>mps dans les do<br/>tant&gt; <libellé></libellé></td><td>nnées à convertir</td><td></td></mon<></date> | mps dans les do<br>tant> <libellé></libellé>                                                                           | nnées à convertir                                                                                         |                                                                                                    |
| <u>R</u> éinitialis                                                                                                    | ser                                                                                                    | <u>C</u> onvertir                                                                                         | Quitter                                                                                                    |

L'interface de **CALC2QIF** est similaire à celle de **XL2QIF**. De même tous les paramètres de **CALC2QIF** sont sauvegardés ce qui permet au lancement de la macro de retrouver les valeurs précédentes et d'optimiser ainsi les conversions répétitives.

**CALC2QIF** et **XL2QIF** ont un fonctionnement identique et permettent d'effectuer les mêmes opérations de conversion.

Vous pouvez sélectionner la zone de données à convertir avant de lancer la macro, ou le faire à partir de la fenêtre de commande.

| Paramètre                                           | Description                                                                                                    |                                                                                                    |                                                                                                    |                                                                                                    |  |
|-----------------------------------------------------|----------------------------------------------------------------------------------------------------|----------------------------------------------------------------------------------------------------|----------------------------------------------------------------------------------------------------|----------------------------------------------------------------------------------------------------|--|
| Fichier QIF de destination                          | Sélectionne le fichier qui                                                                                                    | sera créé par CAL                                                                                                    | C2QIF.                                                                                                    |                                                                                                    |  |
| Données à<br>convertir                              | Permet de sélectionner les cellules contenant les données à convertir. Par défaut ce champ référence les cellules sélectionnées sur la page courante.<br>Note: Il ne faut sélectionner que les données à convertir, pas les titres des colonnes, par exemple dans la <u>Figure 1</u> ci-dessous les données à convertir vont de la cellule A3 à la cellule G6. |                                                                                                    |                                                                                                    |                                                                                                    |  |
| Sélection auto.                                     | Permet de sélectionner automatiquement le tableau autour de la cellule active. Par<br>défaut la première ligne du tableau considérée comme une ligne de titre n'est pas<br>sélectionnée. Pour la sélectionner cliquer une deuxième fois sur Sélection auto.                                                                                                    |                                                                                                    |                                                                                                    |                                                                                                    |  |
| Champs utilisés<br>dans les données<br>à convertir  | Permet de choisir les cha<br>colonnes de données. Le<br>les données ne doivent p                                                                                                    | mps présents dar<br>champ 'Ignorer' p<br>as être converties                                                                | ns les données à co<br>permet d'indiquer (<br>5.                                                                              | onvertir, et l'ordre des<br>une ou des colonnes dont                                                                                   |  |
| Ordre des champs<br>dans les données<br>à convertir | Affiche l'ordre dans leque<br>l'ordre (de gauche à droit                                                                                                    | l les champs ont<br>e) des colonnes c                                                                                      | été sélectionnés, c<br>le données.                                                                                            | eci doit représenter                                                                                                    |  |
| Type de compte                                      | Permet de choisir le type<br>QIF. (Par défaut <i>Bancair</i>                                                                                                    | de compte de com<br>e donne ! <i>Type :B</i>                                                                               | mpte qui sera indic<br>ank)                                                                                                   | qué au début du fichier                                                                                                    |  |
| Format des Dates                                    | Permet de choisir le form<br>(Mois/Jour/Année). A pa<br>recommandé de choisir u<br>La prise en compte des d<br>bon format pour Money,<br>Les dates dans le fichier d                                                                                                    | at européen (Jour<br>rtir de la version<br>n format de date<br>ates avant ou apr<br>par exemple: xx/<br>QIE de sortie sont | r/Mois/Année) ou a<br>2000 de Money ou<br>avec une année su<br>rès l'an 2000 est a<br>yy/99 ou xx/yy'00<br>c générées suivant | américain<br>Quicken il est<br>ur 4 chiffres.<br>utomatique et génère le<br>la table ci-dessous:                                       |  |
|                                                     | Format                                                                                                    | 1949                                                                                                    | 1950-1999                                                                                                    | 2000                                                                                                    |  |
|                                                     | JJ/MM/AAAA                                                                                                    | JJ/MM/AAAA                                                                                                    | JJ/MM/AAAA                                                                                                    | JJ/MM/AAAA                                                                                                    |  |
|                                                     | MM/JJ/AAAA                                                                                                    | MM/JJ/AAAA                                                                                                    | MM/JJ/AAAA                                                                                                    | MM/JJ/AAAA                                                                                                    |  |
|                                                     | JJ/MM/AA                                                                                                    | JJ/MM/AA                                                                                                    | JJ/MM/AA                                                                                                    | JJ/MM'AA                                                                                                    |  |
|                                                     | MM/JJ/AA                                                                                                    | MM/JJ/AA                                                                                                    | MM/JJ/AA                                                                                                    | MM/JJ'AA                                                                                                    |  |
|                                                     | Quicken98 jj/mm/aa                                                                                                    | JJ/MM'AA                                                                                                    | JJ/MM/AA                                                                                                    | JJ/MM/AA                                                                                                    |  |
|                                                     | Quicken98 mm/jj/aa                                                                                                    | MM/JJ'AA                                                                                                    | MM/JJ/AA                                                                                                    | MM/JJ/AA                                                                                                    |  |
|                                                     | Special 'Jul 22'                                                                                                    | JJ/MM/AAAA                                                                                                    | JJ/MM/AAAA                                                                                                    | JJ/MM/AAAA                                                                                                    |  |
|                                                     | AAAAMMJJ                                                                                                    | JJ/MM/AAAA                                                                                                    | JJ/MM/AAAA                                                                                                    | JJ/MM/AAAA                                                                                                    |  |
|                                                     | *Le format de date Speci<br>dans ce cas l'année coura<br>la date dans le fichier QIF                                                                                                    | al 'Jul 22' est con<br>ante est ajoutée a<br><sup>-</sup> de sortie.                                                       | çu pour gérer les (<br>u `mois jour' de la                                                                                    | dates sans année explicite,<br>colonne date pour former                                                                                |  |
| Traitements<br>spécifiques                          | Permet d'appliquer un tra<br>extraction de la Date<br>extraction du Tiers et<br>utilisation de la virgula<br>format QIF compatible                                                                                                    | itement prédéfini<br>et du Tiers du libe<br>du Numéro de ch<br>e comme séparat<br>e Quicken version                        | lors de la générat<br>ellé des relevés VI<br>èque des relevés<br>eur décimal dans l<br>6 et antérieure (s                     | tion du fichier QIF.<br>SA BNP Net.<br>Société Générale<br>e fichier QIF.<br>ans tag U).                                               |  |
| Débit/Crédit<br>séparés                             | Permet d'indiquer le type de présentation des montants:<br>- soit une colonne Montant unique (case décochée),<br>- soit deux colonnes Débit/Crédit séparés (case cochée).                                                                                                    |                                                                                                    |                                                                                                    |                                                                                                    |  |
| Inverser les<br>montants                            | Permet d'inverser le signe<br>bancaire où les achats so<br>achat est un débit et doit<br>Cette option n'est active<br>colonnes Débit/Crédit sép<br>comme négatives et les v<br>par CALC2QIF.                                                                                                    | e des montants contreportés avec<br>être négatif.<br>que si l'on a une s<br>parées, les valeurs<br>valeurs de la color     | e qui est utile pour<br>un montant positif<br>seule colonne Mon<br>s de la colonne Dé<br>nne Crédit sont cor                  | certains relevés de carte<br>alors que pour Money un<br>tant. Dans le cas de deux<br>bit sont considérées<br>nsidérées comme positives |  |

## **Organisation des données Calc**

Les données Calc doivent être organisées sous forme de colonnes par type de champ. Les colonnes doivent être attenantes (la sélection de plusieurs zones n'est pas supportée) mais l'ordre et le nombre des colonnes n'est pas imposé: la fenêtre de commande de **CALC2QIF** permet d'indiquer l'organisation exacte des données sur la feuille Calc.

Le champ '**Ignorer**' permet de spécifier une ou des colonnes contenant des données à ne pas convertir.

Par exemple:

|   | А        | В      | С         | D         | E        | F        | G                   |
|---|----------|--------|-----------|-----------|----------|----------|---------------------|
| 1 |          |        |           |           |          |          |                     |
| 2 | Date     | Numéro | Tiers     | Categorie | Montant  | Pointage | Libellé             |
| 3 | 14/03/01 | 1      | Carrefour | Cat1      | -123,45  |          | Courses             |
| 4 | 15/03/01 | 2      | EDF       | Cat2      | -1235,24 |          | Electricité Février |
| 5 | 16/03/01 | 3      | Apple     | Cat3      | -5478,45 |          | iMac                |
| 6 | 17/03/01 | 4      | Esso      | Cat4      | -100,00  |          | Essence             |
| 7 |          |        |           |           |          |          |                     |

#### Figure 1 Exemple de données Calc

Noter la zone de sélection qui ne contient que des données valides et pas les titres des colonnes.

### Gestion des opérations ventilées

La fonction **Convertir données au format QIF** supporte les opérations ventilées.

Pour celà les données doivent avoir le format suivant:

- chaque opération ventilée doit être décrite sur plusieurs lignes,
- la première ligne comprenant la date correspondant à l'opération globale
- suivie d'une ligne pour chaque élément de la ventilation comportant une cellule date vide ou avec un «S» puis le montant et optionnellement la catégorie, la souscatégorie, et le libellé. Seuls ces trois champs se retrouveront dans le fichier QIF pour chaque élément de la ventilation.

|    | Α        | В      | С      | D         | E       | F        | G              |   |
|----|----------|--------|--------|-----------|---------|----------|----------------|---|
| 1  |          |        |        |           |         |          |                |   |
| 2  | Date     | Numéro | Tiers  | Catégorie | Montant | Pointage | Libellé        |   |
| 3  | 30/11/02 |        | Tiers1 | Cat1      | -26,00  |          | ventilation1   |   |
| 4  |          |        |        | Cat1      | -11,00  |          | categorie Cat1 |   |
| 5  |          |        |        | Cat2      | -15,00  |          | categorie Cat2 |   |
| 6  | 30/11/02 |        | Tiers2 | Cat3      | -84,00  |          | memo2 REG1     |   |
| 7  | 30/11/02 |        | Tiers3 | Cat4      | -45,00  |          | ventilation2   |   |
| 8  | S        |        |        | Cat4      | -33,00  |          | categorie Cat4 |   |
| 9  | S        |        |        | Cat5      | -12,00  |          | categorie Cat5 |   |
| 10 |          |        |        |           |         |          |                | 1 |

### Figure 2 Exemple d'opérations ventilées

## **Traitements spécifiques**

### 1. BNP Net VISA

Le traitement spécifique "BNP Net VISA" permet de générer un fichier QIF comportant des informations Tiers et Date correctes ne nécessitant pas de reprise manuelle dans Money à partir d'une copie dans Excel du tableau des opérations VISA accessible sur le site web BNPNet. Ceci compense l'absence de téléchargement des opérations VISA indépendant du relevé de compte courant, où elles apparaissent en fin de mois.

Ce traitement spécifique est destiné aux utilisateurs gérant dans Money un ou des comptes carte de crédit séparé de leur compte courant.

Après copier/coller du tableau des opération VISA en cours du navigateur internet vers Excel, les données se présentent dans un tableau de 3 colonnes, par exemple:

| DATE     | OPERATIONS                                     | MONTANT |
|----------|------------------------------------------------|---------|
| 30/04/04 | FACTURE CARTE DU 160404 GEMO 29 ST MART 7856 C | -85,4   |

- Choisir un fichier de destination
- Sélectionner les données à convertir
- Sélectionner les Champs dans l'ordre des colonnes (de gauche a droite)
- Choisir le traitement spécifique "BNP Net VISA"
- Convertir
- Importer le fichier QIF dans Money

Lors de la conversion la Date de l'opération et le Tiers sont extraits du champs Libellé.

### 2. Société Générale

Le traitement spécifique "Société Générale" permet de générer un fichier QIF comportant une information Tiers correcte ne nécessitant pas de reprise manuelle dans Money contrairement au fichier QIF téléchargé directement de la Société Générale.

Le nom exact du tiers est extrait du Libellé en fonction du type d'opération.

De plus pour les chèques le numéro du chèque est également extrait et ajouté dans le fichier QIF généré par **XL2QIF** en remplacement de la mention "chèque" du fichier QIF de la Société Générale.

#### A) PREMIER CAS: fichier QIF téléchargé puis importé dans Excel avec XL2QIF

Les données se présentent dans un tableau de 5 colonnes, par exemple:

| Date      | Montant | Numéro d'opération | Tiers        | Libellé      |
|-----------|---------|--------------------|--------------|--------------|
| 28-avr-04 | -28     | Chèque             | CHEQUE 12587 | CHEQUE 12587 |

- Choisir un fichier de destination
- Sélectionner les données à convertir
- Sélectionner les Champs dans l'ordre des colonnes (de gauche a droite)
- Choisir le traitement spécifique "Société Générale"
- Convertir
- Importer le fichier QIF dans Money

### B) DEUXIÈME CAS: fichier Excel téléchargé directement de la Société Générale

Les données se présentent dans un tableau de 5 colonnes, par exemple:

| Date de l'opération | Libellé  | Détail de l'écriture           | Montant de l'opération | Devise |
|---------------------|----------|--------------------------------|------------------------|--------|
| 04/05/04            | CB 20/04 | FAC.CB.xxxx/2004CARREFOUR SARA | -132,25                | EUR    |

ATTENTION: la colonne "Libellé" correspond au Tiers du fichier QIF et la colonne "Détail de l'écriture" correspond au Libellé du fichier QIF.

Il faut donc sélectionner les champs:

<Date><Tiers><Libellé><Montant> + <Ignorer> si la colonne Devise est sélectionnée

- Choisir un fichier de destination
- Sélectionner les données à convertir
- Sélectionner les Champs dans l'ordre des colonnes (de gauche a droite):
- <Date><Tiers><libellé><Montant> + <Ignorer> si la colonne Devise est sélectionnée
- Choisir le traitement spécifique "Société Générale"
- Convertir
- Importer le fichier QIF dans Money

#### Fonctionnement détaillé:

En fonction du contenu du champs Tiers les actions effectuées sont:

- "CHEQUE": Numéro du chèque copié dans le champ "Numéro d'opération", pas
- de Tiers pour faciliter le raprochement avec les entrées manuelles
- "CB": Copie dans Tiers de tous les mots suivant la date du champ Libellé
- "VIREMENT": Copie dans Tiers du permier mot après la date du champ Libellé
- et du suivant si celui-ci n'est pas un nombre
- "PRELEVEMENT": Copie dans Tiers du permier mot après la date du champ Libellé
- "RETRAIT": Tiers = "Espèces"

Si vous avez des questions ou si ce traitement n'est pas complet, vous pouvez utiliser la commande "Support" du menu XL2QIF pour envoyer vos commentaires ou demandes relatifs a XL2QIF et au traitement spécifique pour la Société Générale.

## 3. séparateur QIF: ','

Utilisation de la virgule comme séparateur décimal dans le fichier QIF.

### 4. Quicken V6 où avant

Format QIF compatible Quicken version 6 et antérieure (sans tag U)

## Importer données au format QIF

La figure ci-dessous montre la fenêtre de commande de **Importer données au format QIF** et les paramètres que vous pouvez modifier:

| Eichier QIF<br>source: b:\Documen | ts and Settings \Didier \N | 1es documents <u>P</u> arco           | ourir        |
|-----------------------------------|----------------------------|---------------------------------------|--------------|
| Type de com                       | pte: Bancaire              |                                       |              |
| Options<br>Format des Dates:      | Format par défaut 💌        | Date QIF: 26/07/<br>Date Calc: 26/07/ | 2004<br>2004 |
| 1 Conserver le form               | lacues cenules             |                                       |              |
| D finistation                     | Importer                   | Quitter                               | - 1          |

| Paramètre                              | Description                                                                                                    |
|----------------------------------------|----------------------------------------------------------------------------------------------------|
| Fichier QIF source                     | Sélectionne le fichier à importer par CALC2QIF.                                                                                                    |
| Format des Dates                       | <ul> <li>Permet de choisir la gestion des dates du fichier QIF.</li> <li>Le Format par défaut devrait couvrir la plupart des cas, cependant en cas de problèmes il est possible de spécifier explicitement si le format des dates du fichier QIF est un format: <ul> <li>européen (Jour/Mois/Année),</li> <li>américain (Mois/Jour/Année),</li> <li>ou Quicken 98 (<i>ne pas utiliser pour les autres versions de Quicken</i>).</li> </ul> </li> <li>Les années sur 2 ou 4 chiffres sont gérées automatiquement.</li> </ul> |
| Conserver le<br>format des<br>cellules | Cette option permet de garder le format des cellules lors de l'importation des données, seul le contenu des cellules est effacé. Par défault le contenu et le format des cellules sont effacés lors de l'importation des données.                                                                                                    |

# Limitations connues

Il est recommandé d'effectuer une sauvegarde de ses données Money ou Quicken avant d'importer un fichier .qif généré par CALC2QIF.

**CALC2QIF** est une macro OpenOffice développée à l'origine pour un besoin personnel. Ce besoin étant partagé par de nombreuses autres personnes au vu des demandes sur les différents forums consacrés à Money et Quicken cette macro est offerte librement sur le site web **CALC2QIF** (http://xl2qif.chez.tiscali.fr/calc2qif\_fr.php). Comme il ne s'agit pas d'un produit commercial il se peut qu'il y ait des bugs malgré mes efforts pour les corriger. Si cela était le cas, merci de me le signaler.

Fonctions non supportées par la V1.0:

• Aucune limitation, les comptes de type placement sont supportés dans la V1.0

## Commentaires

Tous vos commentaires sont les bienvenus pour améliorer CALC2QIF.